# Что такое карта болельщика?

Карта болельщика потребуется, чтобы купить билеты или абонемент на матчи

На прошлых международных соревнованиях карта называлась «Паспортом болельщика» или Fan ID. Тогда она представляла собой ламинированный бейдж. Сейчас карта выпускается в электронном виде: после оформления она будет доступна <u>в личном кабинете Госуслуг</u> Карту нужно получать отдельно на каждого человека, в том числе на детей до 14 лет

## Как купить билет на матч по карте болельщика?

Билеты на матчи будут продаваться на сайтах футбольных клубов и в билетных кассах. При покупке билета нужно будет указать номер своей карты болельщика, номер телефона или адрес электронной почты, к которым она привязана

Купить билет без карты болельщика нельзя

После покупки билета и назначения владельца на Госуслугах автоматически сформируется QR-код. В код будет зашита информация о билете и его владельце, в том числе фото

#### Как назначить владельца по билету?

Если к билету не назначить владельца, на матч не пустят.

Если билет был куплен до 4 июля 2022 г., его нужно добавить в личный кабинет вручную и назначить владельца. Это нужно, чтобы сформировался QR-код для входа на стадион. Добавить билет и назначить владельца можно в личном кабинете на Госуслугах.

- Перейдите <u>в раздел «Карта болельщика»</u> личного кабинета
- В разделе с билетами нажмите «Добавить»
- Укажите данные:
  - о номер телефона, указанный при покупке
  - электронную почту
  - о номер билета
  - о наименование мероприятия
  - о дату и место проведения
  - о сектор, ряд и место на трибунах
- Нажмите «Сохранить». QR-код сформируется после назначения владельца

Если купили билеты после 4 июля 2022 г., владельца нужно назначить на каждый билет. Без этого не сформируется QR-код для входа на стадион

- Перейдите <u>в раздел «Карта болельщика»</u> личного кабинета
- Выберите билет и нажмите «Назначить владельца»
- Откроется окошко, где вы сможете выбрать владельцем себя, ребёнка или другого человека, у которого есть карта болельщика
- Если выбрали другого человека, введите номер телефона, номер карты болельщика или адрес электронной почты
- После назначения на билет владельца будет сформирован QR-код. Его надо будет показать при входе на стадион

#### Как передать билет другому человеку?

Передать билет можно через Госуслуги. Важно, чтобы у второго человека тоже была карта болельщика. Абонемент на матчи передать нельзя

- Перейдите <u>в раздел «Карта болельщика»</u> личного кабинета
- Перейдите в раздел с билетами
- Выберите нужный билет и нажмите «Сменить владельца»

- Если передаёте билет своему ребёнку, нажмите «Сменить владельца» и затем выберите вариант «Ребёнку». В списке детей выберите ребёнка, которому передаёте билет
- Если передаёте билет другому человеку укажите номер карты, электронную почту или телефон

### Как пройти на стадион?

Для входа на стадион нужно показать QR-код, который сформируется в личном кабинете Госуслуг после покупки билета и после назначения владельца

В QR-код будет зашита информация о билете и его владельце

- В личном кабинете перейдите <u>в раздел «Карта болельщика»</u>
- Откройте QR-код с билетом, при необходимости заранее распечатайте
- На пункте пропуска поднесите QR-код к считывателю на турникете

При сканировании QR-кода сотрудники стадиона увидят вашу фотографию, поэтому пройти на стадион по чужому QR-коду нельзя